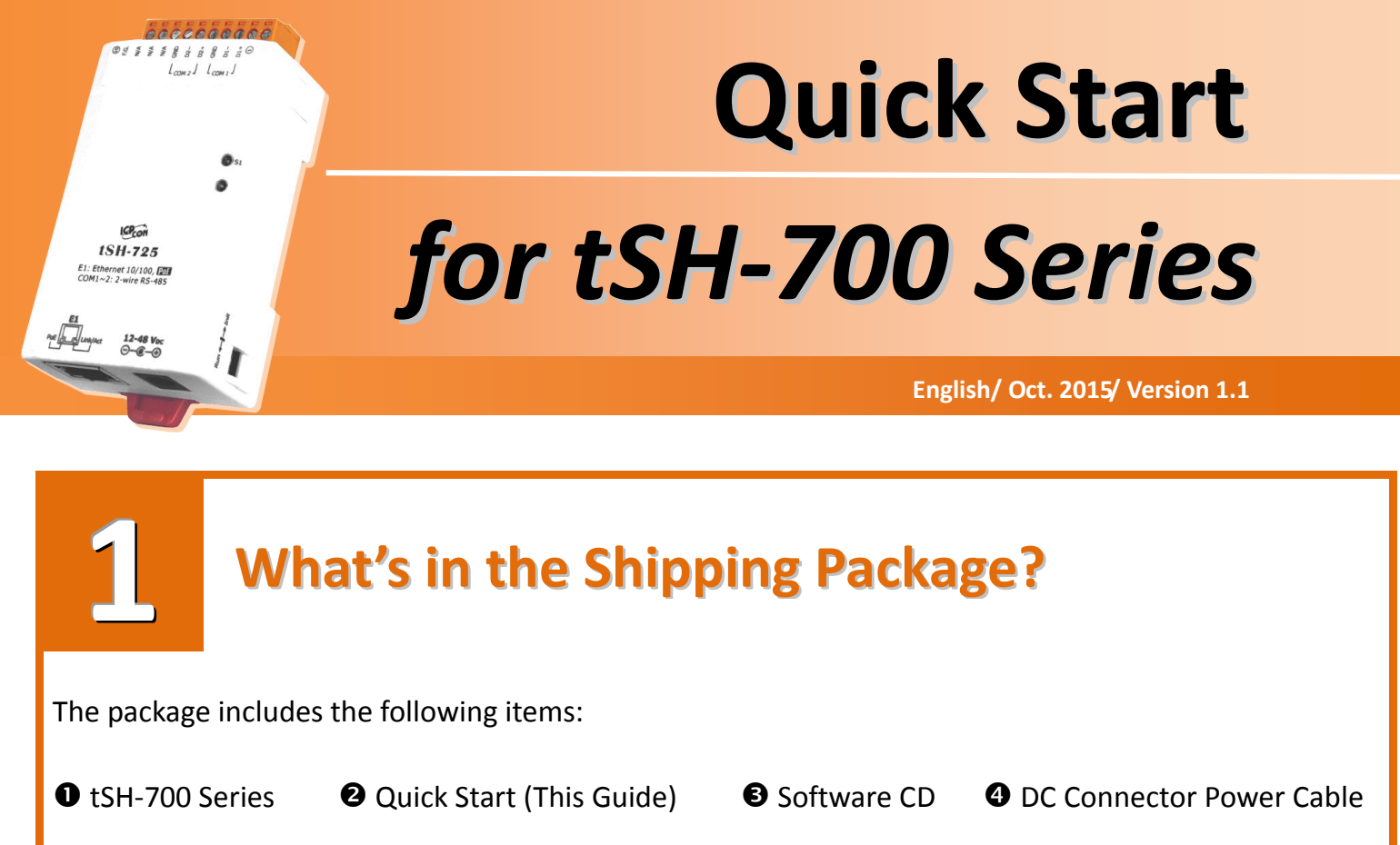

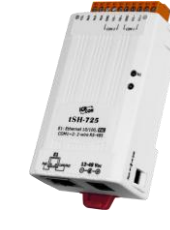

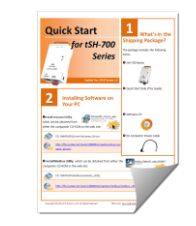

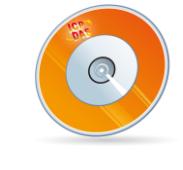

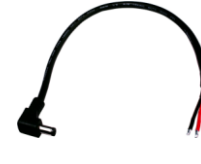

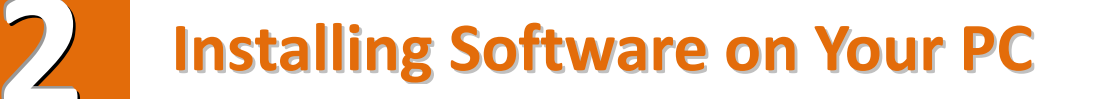

**Decompress eSearch Utility**, which can be obtained from either the companion CD-ROM or the web site:

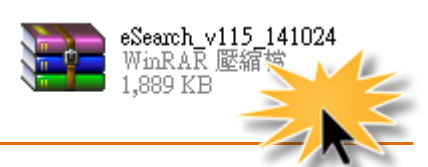

CD: \NAPDOS\software\eSearch\

http://ftp.icpdas.com/pub/cd/tinymodules/napdos/software/esearch/

#### **Connecting the Power and Host PC**

• Make sure your PC has workable network settings.

5

Disable or well configure your Windows firewall and Anti-Virus firewall first, else the "Search Servers" on Chapter 5 may not work. (Please contact with your system Administrator)

- Ocnnect both the tSH-700 and your PC to the same sub network or the same Ethernet Switch.
- **6** Supply power (PoE or +12  $\sim$  +48 V<sub>DC</sub>) to the tSH-700.

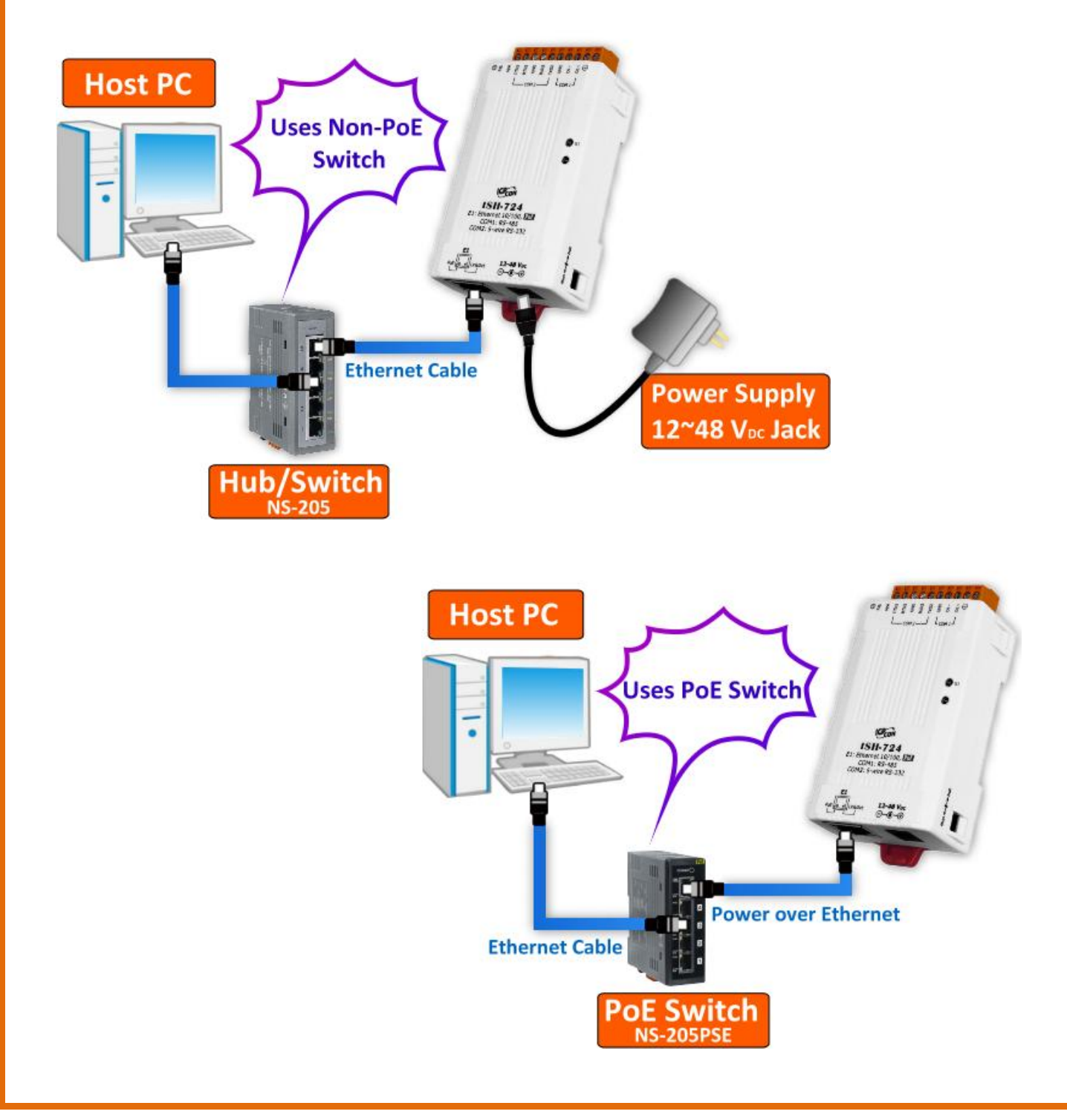

# Connecting the Master and Slave Devices

• Connect the serial port of PC (Master) to COM1 on the tSH-700 (e.g., tSH-724).

Connect the Modbus device (Slave, e.g., M-7022, optional) to COM2on the tSH-700 (e.g., tSH-724).

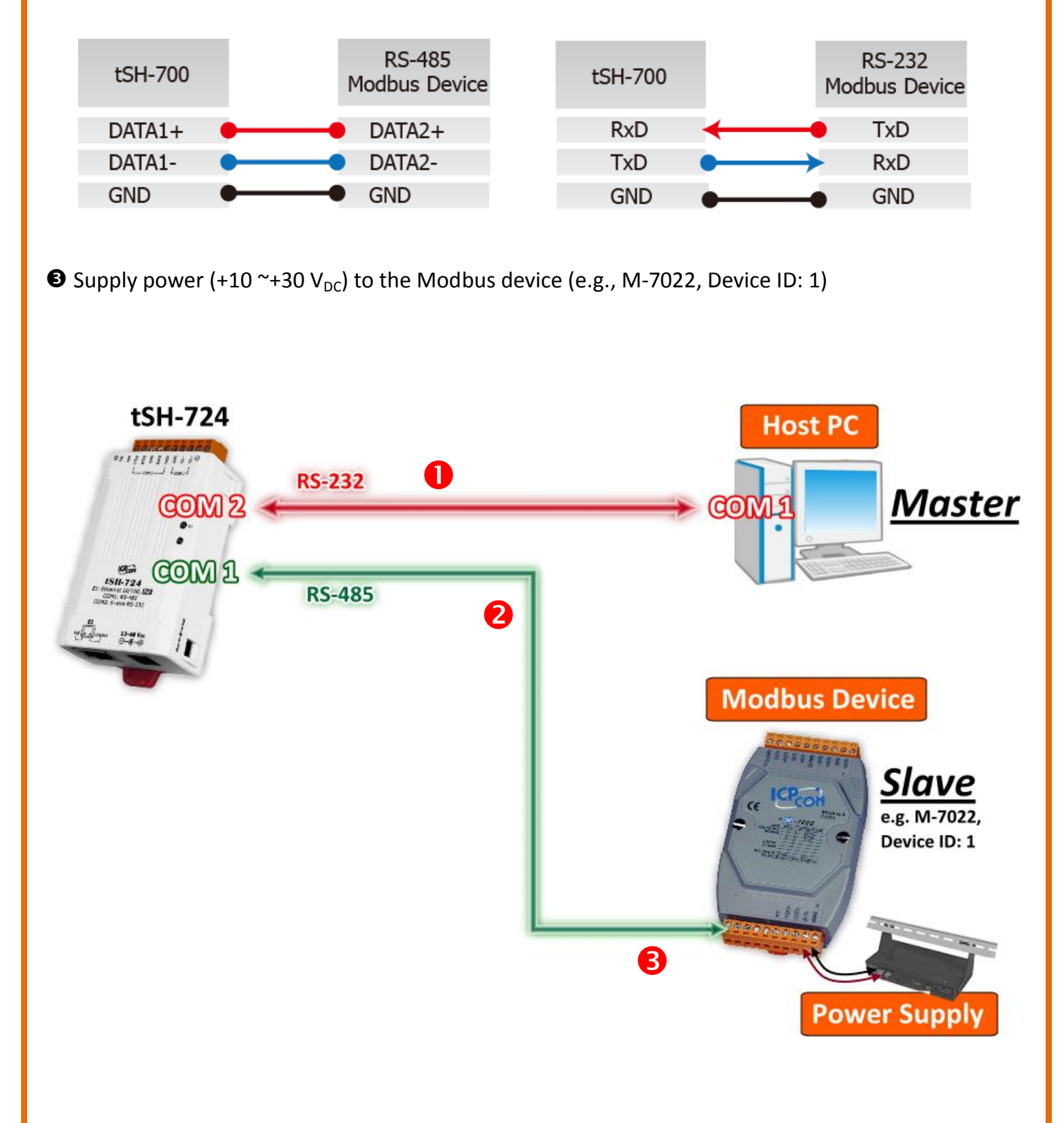

### **Configuring the Correct Network Settings**

• Double click the eSearch Utility shortcut on the desktop.

5

- Olick the "Search Servers" button to search your tSH-700.
- **6** Double click the name of tSH-700 to open the "**Configure Server (UDP)**" dialog box.

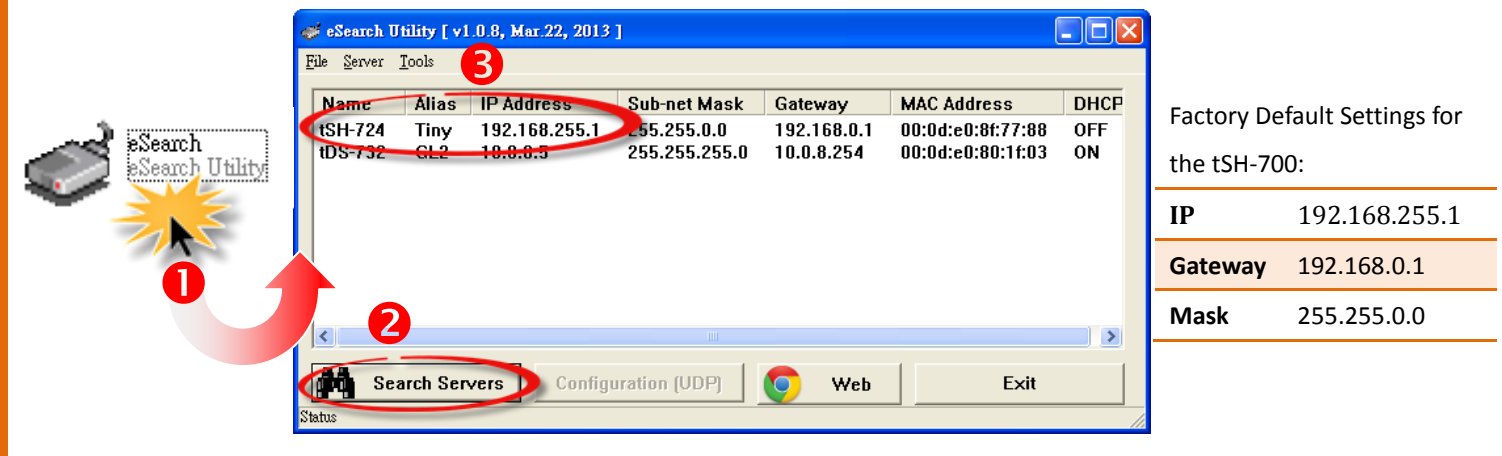

Ontact your Network Administrator to obtain a correct network configuration (such as IP/Mask/Gateway). Enter the network settings and then click "OK".

The tSH-700 will use the new setting 2

seconds later.

Configure Server (UDP) X (4) Server Name : tSH-724 0: OFF DHCP: Tiny (7 Chars) Alias: IP Address : 10.0.8.100 MAC: Sub-net Mask : 255.255.255.0 Warning!! Contact your Network Administrator to get Gateway : 10.0.8.254 correct configuration before any changing! 0K Cancel

• Wait 2 seconds and then click the "**Search Servers**" button again to ensure the tSH-700 is working well with new configuration.

G Click the name of the tSH-700 to select it.

Click the **"Web"** button to log in to the web configuration pages. (Or enter the URL address of the tSH-700 in the address bar of the browser.)

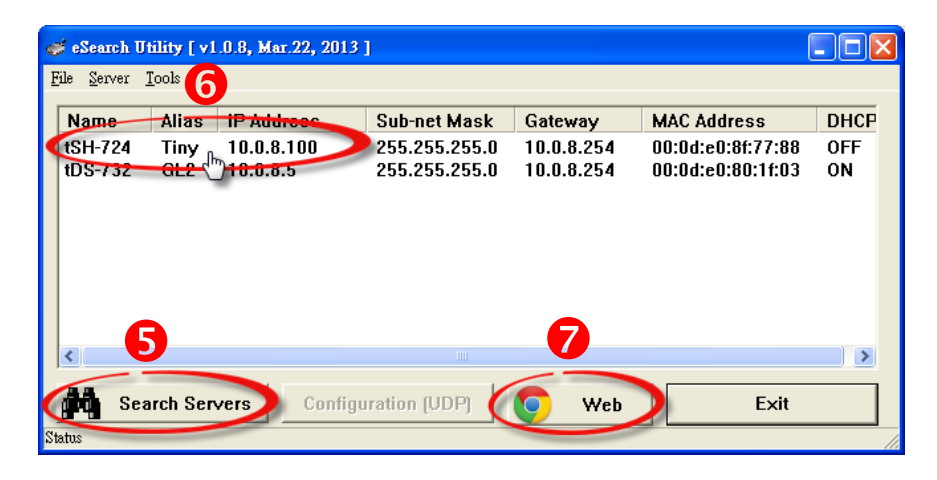

### **Configuring the Application Mode**

• Enter the password (use the default password **"admin"**) in the Login password field and click the **"Submit"** button.

6

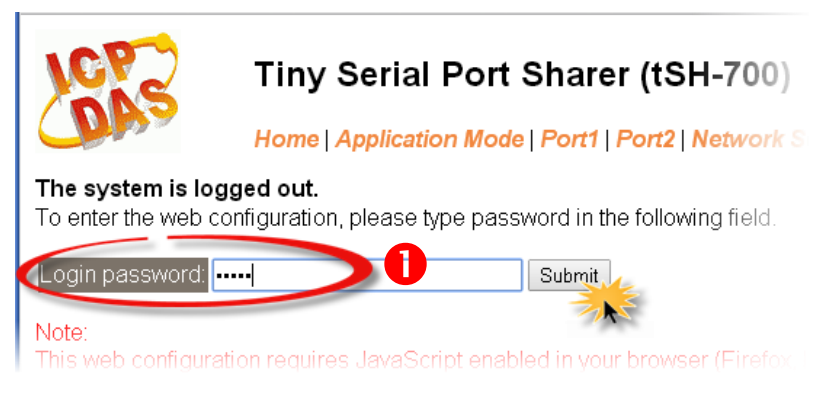

- <sup>2</sup> Click the "Application Mode" tab to display the Application Mode Settings page.
- € Check the "RAW Data (Half-Duplex)" option
- Select the M-7022 (slave device) connected to COM port of the tSH-700 (e.g. "Port2") from the "Slave Device Connected on:" option button.
- Enter the timeout value of the Port2 (e.g. "500") in the "Slave Timeout (ms)" field and click the "Submit" button to save your settings.

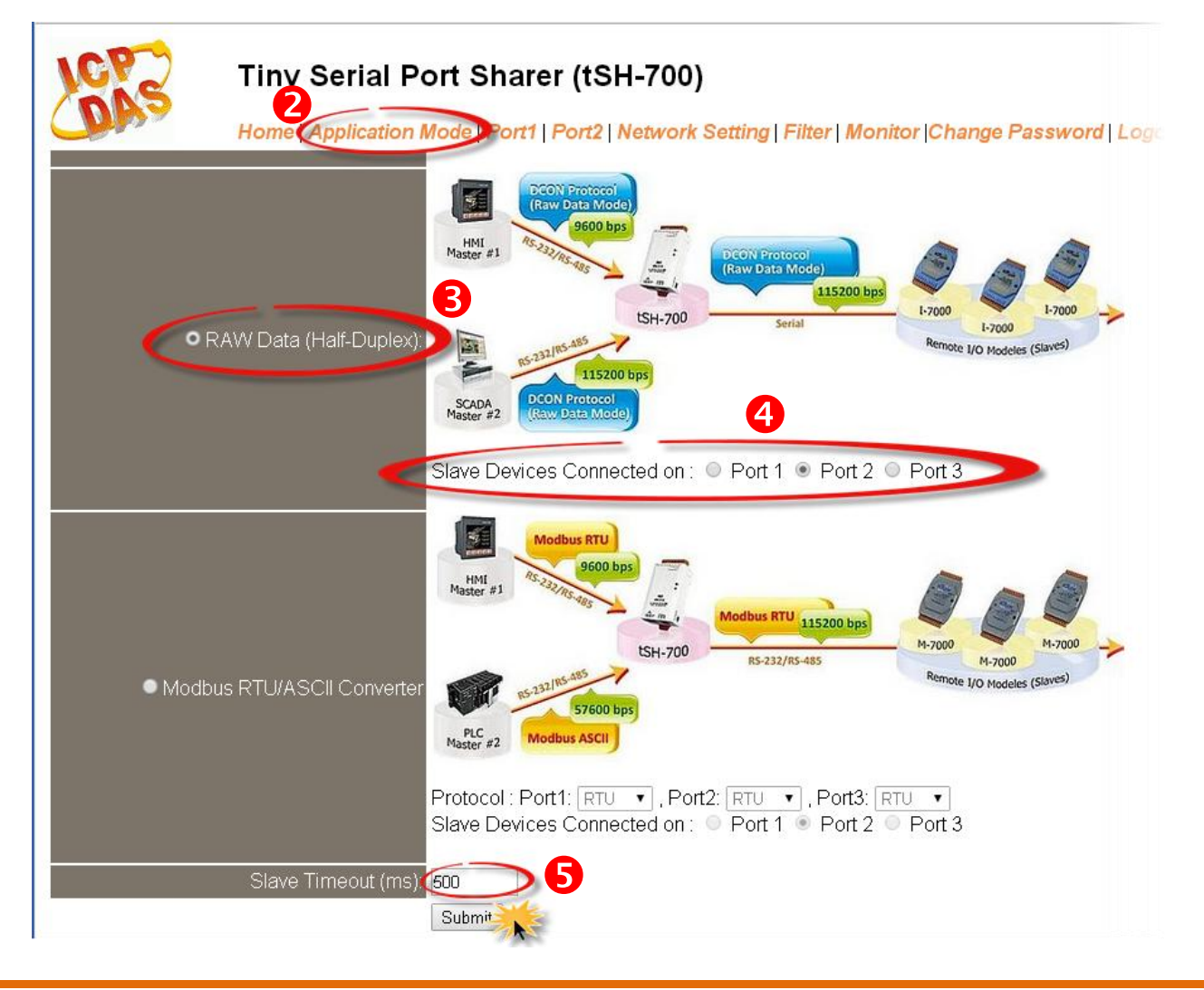

## **Configuring the Serial Port**

- Click the **"Port1"** tab to display the **Port1 Settings** page.
- 2 Select the appropriate **Baud Rate and Data Format** settings depending on the serial COM Port of
- PC (Master) from the relevant drop down options. (e.g. Baud Rate: 9600 and Data Format: 8N1)
- Click the **"Submit"** button to save your settings.

| DAS             | Tiny Serial Po       | ort Sharer (tSH-700)<br>Mode Port1 Port2   Network Setting   Filter   M | onitor  Change Passwo |
|-----------------|----------------------|-------------------------------------------------------------------------|-----------------------|
| Port Settings   |                      | Current                                                                 | Updated               |
|                 | Baud Rate (bps):     | 115200                                                                  | 9600 🔻 bits/S         |
|                 | Data Size (bits):    | 8                                                                       | 8 🔹 bits/character    |
|                 | Parity:              | None                                                                    | None 🔻                |
|                 | Stop Bits(bits):     | 1                                                                       | 1 -                   |
| Sharer Settings |                      | Current                                                                 | Updated               |
|                 | CRC/LRC Confirm:     | NO                                                                      | NO 🔻                  |
|                 | Char Timeout (bytes) | 5                                                                       | 5 (4 ~ 15, Defi       |
|                 | Read Cache (ms)      | 0                                                                       | <b>0</b> (10, 20 65)  |
|                 |                      | <b>8</b>                                                                | Submit                |

- **4** Click the **"Port2"** tab to display the **Port2 Settings** page.
- Select the appropriate **Baud Rate and Data Format** settings depending on the M-7022 (Slave) from the relevant drop down options. (e.g. Baud Rate: 115200 and Data Format: 8N1)
- **☉** Click the **"Submit"** button to save your settings.

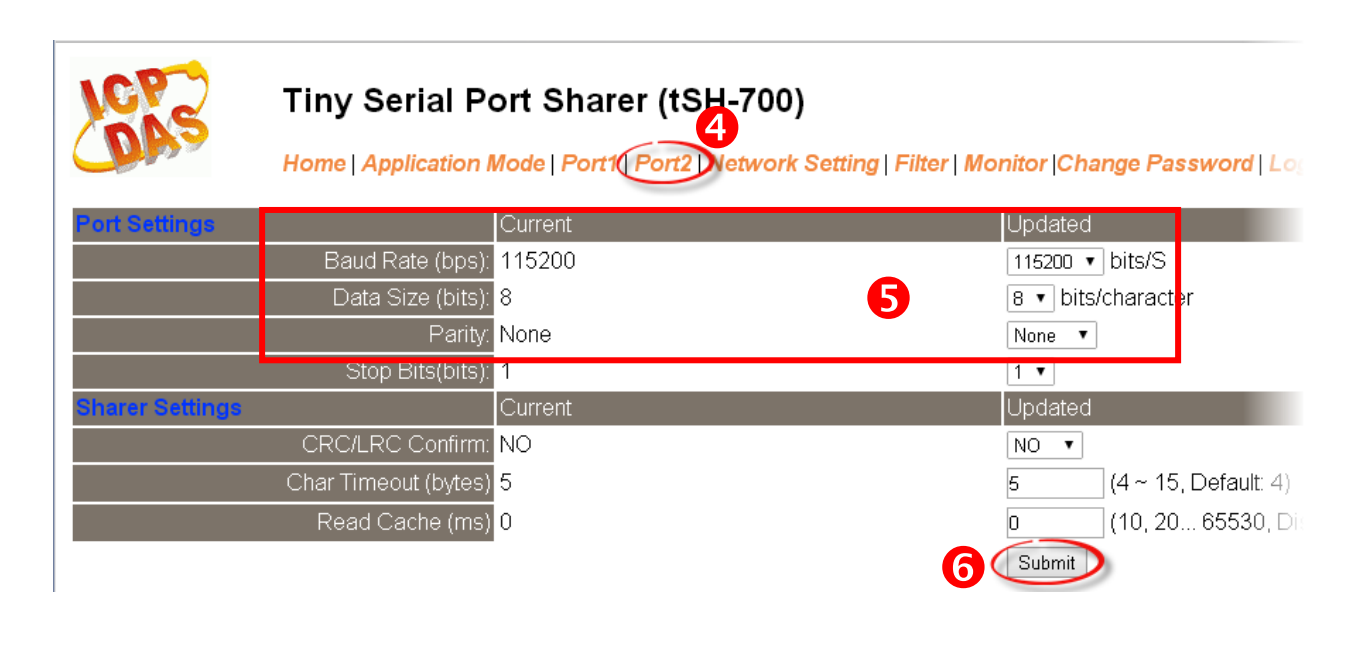

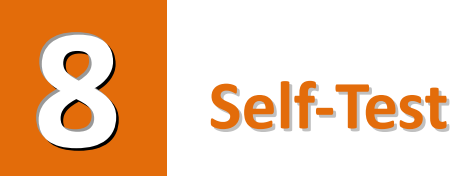

• In the eSearch Utility, select the **"Modbus RTU Master"** item from the **"<u>T</u>ools"** menu to open the Modbus RTU Master Utility.

| 🥩 eSearch I                 | Jtility [ v1.1.9, | Aug.20, 2015 ] |                          |                    |                    |                                        |          |
|-----------------------------|-------------------|----------------|--------------------------|--------------------|--------------------|----------------------------------------|----------|
| <u>F</u> ile <u>S</u> erver | <u>T</u> ools     | 0              |                          |                    |                    |                                        |          |
| Name                        | Modbus I          | R TU Master 📈  | Sub-net Ma               | sk Gat             | teway              | MAC Address                            | DI       |
| tDS-735-F<br>tDS-732-F      | Modbus            | ICP Master     | 255.255.25<br>255.255.25 | 5.0 10.<br>5.0 10. | 0.8.254<br>0.8.254 | 00:0d:e0:8c:8a:73<br>00:0d:e0:8c:8a:72 | 01<br>01 |
| SV4201                      | System Ir         | formation      | 255.255.25               | 5.0 10.            | 0.8.254            | D0:5F:B8:F7:6E:C1                      | 01       |
|                             |                   |                | -                        |                    |                    |                                        |          |
| <                           |                   |                |                          |                    |                    |                                        | >        |
| Sea Sea                     | rch Server        | Configuration  | (UDP)                    | Web                | Exit               |                                        |          |
| Status                      |                   |                |                          |                    |                    |                                        | //       |

In the Modbus RTU Modbus Utility, select your COM port, Baud Rate and Data Format (e.g.
COM1/9600/N,8,1) on the PC (Master) and then click the "Open" button in the "COM status" section.

| COM status                                                                                                    | Protocol Description<br>FC1 Read multiple coils status (0xxxx) for D0                                                                                                    |
|----------------------------------------------------------------------------------------------------|----------------------------------------------------------------------------------------------------|
| SECO<br>Line control : N,8,1<br>Open Close                                                                       | [Request]   Image: Addition of the addition of the addition of the |
| Polling mode (no wait)<br>Timeout<br>Start Stop 700<br>Timer mode (fixed period)<br>Interval 50 ms<br>Start Stop | Statistics   Clear Statistics     Commands   Packet     Current Packet Size (bytes)   8     Total Packet bytes   0     Packet Quantity   0     Packet Quantity sent   0     Polling or Timer mode (Date/Time)   Polling Mode Timing (ms)     Start time   Time Start     Stop time   Time Stop                                                                                                    |
| If you use the Mod<br>which the Slave De                                                                         | bus polling mode, please note that the Slave timeout in the<br>vice connected on must be smaller than the timeout value i                                                                                                    |

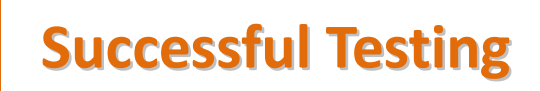

• Refer to "<u>Protocol Description</u>" section and type the command in the "Command" field then click the "Send command" button. If the response data is correct, it means the test is success.

| Sa MBRIU V. 1.0.8 COM7                                                                                                    |                                                                                                    |  |  |  |
|----------------------------------------------------------------------------------------------------|----------------------------------------------------------------------------------------------------|--|--|--|
| COM status                                                                                                    | Protocol Description                                                                                                    |  |  |  |
| COM1                                                                                                    | FC1 Read multiple coils status (0xxxx) for D0                                                                                                    |  |  |  |
| Geo0 ▼<br>Line control : N,8,1                                                                                               | [Request] Image: Station number (Station number)   Byte 0: Net ID (Station number)   Byte 1: FC=01   Byte 2-3: Reference number   Byte 4-5: Bit count                                                                              |  |  |  |
| Polling mode (no wait)     Start   Timeout     Start   Stop     Timer mode (fixed period)     Interval   50     Start   Stop | Statistics Clear Statistics   Commands Packet   Current Packet Size (bytes) 8   Total Packet bytes 8   Packet Quantity 0   Packet Quantity sent 1   Polling or Timer mode Date/Time)   Start time Time Start   Stop time Time Stop |  |  |  |
| Command                                                                                                    | , , , , ,                                                                                                    |  |  |  |
| 130002                                                                                                    | 3 Send Command                                                                                                    |  |  |  |
| Commands V                                                                                                    | With CBC Becoopses                                                                                                    |  |  |  |
| 01 03 00 00 00 02 C4 0B                                                                                                    | 01 03 04 00 00 00 FA 33                                                                                                    |  |  |  |
|                                                                                                    |                                                                                                    |  |  |  |
| Clear Lists Exit Program                                                                                                    |                                                                                                    |  |  |  |

#### **Related Information**

tSH-700 product page: <u>http://www.icpdas.com/root/product/solutions/industrial\_communication/pds/tsh-700.html</u>

Documentation:
CD: \Napdos\tSH-700\Document
http://ftp.icpdas.com/pub/cd/tinymodules/napdos/tsh-700/document/

#### Firmware:

CD: \Napdos\tSH-700\Firmware http://ftp.icpdas.com/pub/cd/tinymodules/napdos/tgw-700/firmware/

M-7022 and I-7520 product page (optional): <u>http://www.icpdas.com/root/product/solutions/remote\_io/rs-485/i-7000\_m-7000/i-7022.html</u> <u>http://www.icpdas.com/products/Remote\_IO/i-7000/i-7520.htm</u>